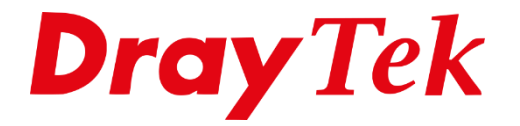

# Tag Based VLAN VigorSwitch G1260

# Tag Based VLAN (802.1Q VLAN)

In deze handleiding zullen wij uitleggen hoe u de DrayTek Vigor 2860 en 2925 producten kunt gebruiken om middels de functie Tag Based VLAN( 802.1Q) meerdere LAN segmenten te creëren. Hierdoor kunt u bijvoorbeeld meerdere bedrijven aansluiten op de DrayTek, elk bedrijf kan werken met zijn eigen IP-Subnet en DHCP server.

Onderstaande situatie zullen wij uitwerken in deze handleiding. **DrayTek Vigor 2860/2925** 

- VigorSwitch G1260
  - Bedrijf 1
     IP Subnet: 192.168.20.0 / 24
  - Bedrijf 2
     IP Subnet: 192.168.30.0 / 24
  - Bedrijf 3
     IP Subnet: 192.168.40.0 / 24
  - Bedrijf 4
     IP Subnet: 192.168.50.0 / 24

De VigorSwitch G1260 sluiten we middels switch poort 24 aan op LAN poort 5 van de DrayTek Vigor 2860 / 2925.

De stappen in deze handleiding zijn uiteraard ook te gebruiken voor alle overige DrayTek modem/routers welke Tag Based VLAN (802.1Q) VLAN ondersteunen.

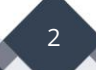

## DrayTek Vigor 2925 configuratie

U gaat in het hoofdmenu van de DrayTek naar LAN >> VLAN. Hier kunt u uw LAN switch indelen in verschillende VLAN groepen. Dit gedeelte kunt u naar uw eigen wens inrichten. In ons voorbeeld zorgen we ervoor dat LAN Poort 5 een trunk poort wordt waarop 4 verschillende VLAN Tag's bekend zijn. Elke VLAN ID is weer gekoppeld aan een eigen LAN subnet.

Vlan ID 20 : Bedrijf 1 – LAN 2 Vlan ID 30 : Bedrijf 2 – LAN 3 Vlan ID 40 : Bedrijf 3 – LAN 4 Vlan ID 50 : Bedrijf 4 – LAN 5

|      | //e | 1  | LAN | I  |    | Wire  | eless L | AN(2.40 | GHz)  | Wir   | eless l | .AN(5G | Hz)    |         |        | VLAN Ta | g        |
|------|-----|----|-----|----|----|-------|---------|---------|-------|-------|---------|--------|--------|---------|--------|---------|----------|
|      | P1  | P2 | P3  | P4 | P5 | SSID1 | S SID2  | S SID3  | SSID4 | SSID1 | S SID2  | S SID3 | S SID4 | Subnet  | Enable | VID     | Priority |
| LAN0 | Ø   | Ø  | Ø   | Ø  | Ø  |       |         |         |       |       |         |        |        | LAN 1 🔻 |        | 0       | 0 •      |
| LAN1 |     |    |     |    | V  |       |         |         |       |       |         |        |        | LAN 2 V |        | 20      |          |
| AN2  |     |    |     |    | •  |       |         |         |       |       |         |        |        | LAN 3 🔻 |        | 30      | 0 •      |
| AN3  |     |    |     |    |    |       |         |         |       |       |         |        |        | LAN 4 V |        | 40      | 0 •      |
| AN4  |     |    |     |    |    |       |         |         |       |       |         |        |        | LAN 5 V |        | 50      |          |
| AN5  |     |    |     |    |    |       |         |         |       |       |         |        |        | LAN 1 🔻 |        | 0       | 0 •      |
| AN6  |     |    |     |    |    |       |         |         |       |       |         |        |        | LAN 1 🔻 |        | 0       | 0 •      |
| AN7  |     |    |     |    |    |       |         |         |       |       |         |        |        | LAN 1 T |        | 0       | 0 -      |

Wanneer u klaar bent met het configureren van het VLAN menu klikt u op OK om de instellingen op te slaan. De DrayTek zal een herstart uitvoeren.

**Belangrijk**: Het configureren van VLAN tags op meerdere poorten kan ervoor zorgen dat uw PC geen IP-adres meer ontvangt van de DrayTek, zorg er daarom altijd voor dat het vinkje bij 'Permit untagged device in P1 to access router' aanstaat. Middels deze feature kunt u altijd uw PC aansluiten op LAN poort 1, op deze poort zult u altijd een IP-adres ontvangen.

Na het instellen van de verschillende VLAN groepen dient u de LAN subnetten in te richten. Dit kunt u doen bij LAN >> General Setup.

| Index                                                                                                    | Status                            | DHCP                                  | IP Address                                                       |                                      |       |
|----------------------------------------------------------------------------------------------------|-----------------------------------|---------------------------------------|------------------------------------------------------------------|--------------------------------------|-------|
| LAN 1                                                                                                    | V                                 | V                                     | 192.168.1.1                                                      | Details Page                         | IP    |
| LAN 2                                                                                                    |                                   |                                       | 192.168.20.1                                                     | Details Page                         |       |
| LAN 3                                                                                                    |                                   |                                       | 192.168.30.1                                                     | Details Page                         |       |
| LAN 4                                                                                                    | I.                                | <b>e</b>                              | 192.168.40.1                                                     | Details Page                         |       |
|                                                                                                    |                                   |                                       | 192.168.50.1                                                     | Details Page                         |       |
| LAN 5                                                                                                    |                                   |                                       |                                                                  |                                      |       |
| LAN 5<br>DMZ                                                                                                    |                                   | 1                                     | 192.168.6.1                                                      | Details Page                         |       |
| LAN 5<br>DMZ<br>Routed Subnet<br>need You can cor<br>ce router to use                                                             | nfigure DHCP o                    | ♥<br>♥<br>ptions here.                | 192.168.6.1<br>192.168.0.1<br>ttings specified in                | Details Page Details Page AN1        |       |
| LAN 5<br>DMZ<br>Routed Subnet                                                                                                    | nfigure DHCP o                    | ♥<br>♥<br>ptions here.<br>address" se | 192.168.6.1<br>192.168.0.1<br>ttings specified in [              | Details Page Details Page AN1        |       |
| LAN 5<br>DMZ<br>Routed Subnet<br>need You can cor<br>ce router to use<br>AN Routing<br>Subnet                                     | nfigure DHCP o<br>"DNS server IP  | Ptions here.<br>address" se           | 192.168.6.1<br>192.168.0.1<br>ttings specified in L              | Details Page Details Page AN1  LAN 4 | LAN 5 |
| LAN 5<br>DMZ<br>Routed Subnet<br>need You can con<br>ce router to use AN Routing<br>Subnet<br>LAN 1                               | infigure DHCP o                   | ptions here. address" se LAN 2        | 192.168.6.1<br>192.168.0.1<br>ttings specified in L<br>LAN 3     | Details Page Details Page AN1  LAN 4 | LAN 5 |
| LAN 5<br>DMZ<br>Routed Subnet<br>need You can cor<br>ce router to use 7<br>AN Routing<br>Subnet<br>LAN 1<br>LAN 2<br>LAN 3        | infigure DHCP o<br>"DNS server IP | ptions here. address" se              | 192.168.6.1<br>192.168.0.1<br>ttings specified in<br>LAN 3       | Details Page Details Page AN1 LAN 4  | LAN 5 |
| LAN 5<br>DMZ<br>Routed Subnet<br>need You can cor<br>ce router to use<br>AN Routing<br>Subnet<br>LAN 1<br>LAN 2<br>LAN 3<br>LAN 4 | nfigure DHCP o<br>"DNS server IP  | ptions here. address" se LAN 2        | 192.168.6.1<br>192.168.0.1<br>ttings specified in [<br>LAN 3<br> | Details Page Details Page AN1  LAN 4 |       |

Bij het configureren van een LAN subnet zijn onderstaande instellingen van belang : U dient Enable aan te vinken en gebruik te maken van "For NAT Usage". Verder is het belangrijk dat uw IP-Address aan de linkerkant klopt met het Gateway IP-Address wat u aan de rechter kant van het menu gebruikt.

| LAN >> General Setup    |                   |                              |                      |
|-------------------------|-------------------|------------------------------|----------------------|
| Lan 3 Ethernet TCP / IP | and DHCP Setup    |                              |                      |
| Network Configuration   |                   | DHCP Server Configurat       | tion                 |
| 🖲 Enable 🔍 🔍 Disable    |                   | 🖲 <u>E</u> nable Server 🔍 Di | sable Ser <u>ver</u> |
| For NAT Usage           | For Routing Usage | Enable Relay Agent           |                      |
| IP Address              | 192.168.30.1      | Start IP Address             | 192.168.30.10        |
| Subnet Mask             | 255.255.255.0     | IP Pool Counts               | 100                  |
|                         |                   | Gateway IP Address           | 192.168.30.1         |
|                         |                   | ОК                           |                      |

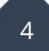

Indien gebruik wordt gemaakt van een DrayTek Switch kunt u deze terug vinden in het menu External Devices >> All Devices. Indien u meerdere DrayTek producten gebruikt kunt u deze tevens hier terug vinden.

| External Devices                                                                                                    |
|----------------------------------------------------------------------------------------------------|
| External Device Auto Discovery External Devices Connected                                                                                                    |
| Below shows available devices that connected externally:                                                                                                    |
| On Line VigorSwitch G1260, VigorSwitch G1260, Connection Uptime:00:00:11                                                                                                    |
| IP Address: 192.168.1.11 Account Clear                                                                                                    |
| For security reason:<br>If you have changed the administrator password on External Device, please click the Account button to<br>retype new username and password. Otherwise, the router will be unable to monitor the External Device<br>device properly. Click the Clear button to Clear the off-line information and account information. |

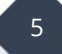

# VigorSwitch G1260 configuratie

De VigorSwitch zal op basis van DHCP een IP-adres ontvangen van de DrayTek, op dit IPadres kunt u de switch benaderen. Dit zal in elke situatie anders zijn, gebruik External Devices om het IP-adres te achterhalen of kijk in de DHCP Table van de DrayTek.

| Login |      |           |
|-------|------|-----------|
| Passw | rord | <br>Login |
| Passw |      | Login     |
|       |      |           |

U krijgt vervolgens een menu te zien waarin u naar het tabblad VLANs moet gaan. Hier dient u te controleren of de VLAN Mode op Tag-Based staat.

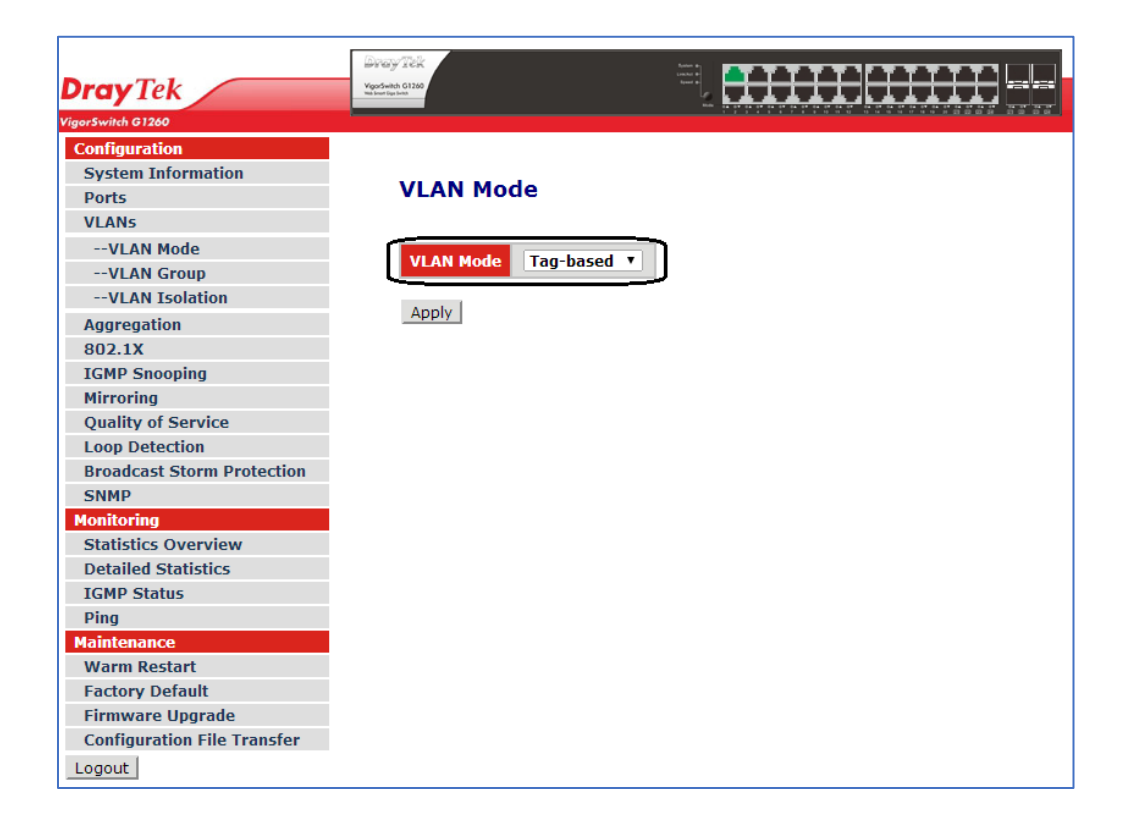

Na deze controle gaat u in het VLANs menu naar VLAN Group om hier verschillende VLAN Member groepen aan te maken. Hierbij is het belangrijk dat u poort 24 van de VigorSwitch G1260 aan elke VLAN groep toevoegt. Dit is namelijk de Trunk poort welke in elke VLAN groep moet zitten.

We gebruiken in ons voorbeeld onderstaande setup :

- **VLAN 20** : 1 t/m 5 en poort 24
- VLAN 30:6 t/m 10 en poort 24
- VLAN 40 : 11 t/m 15 en poort 24
- VLAN 50 : 16 t/m 20 en poort 24

| Dray Tek                                                                                                    |                                                                                                    |
|----------------------------------------------------------------------------------------------------|----------------------------------------------------------------------------------------------------|
| VigorSwitch G1260                                                                                                    |                                                                                                    |
| Configuration System Information Ports VLANSVLAN ModeVLAN GroupVLAN Isolation Aggregation 802.1X IGMP Snooping Mirroring Quality of Service Loop Detection Broadcast Storm Protection SNMP Monitoring Statistics Overview Detailed Statistics IGMP Status Ping Maintenance Warm Restart Factory Default Firmware Upgrade Configuration File Transfer Logout | Tag-Based VLAN Configuration   Add a VLAN   VLN 10   Add   Otan Configuration List   VID   1   1   20   1   20   1   20   1   20   1   20   1   1   1   20   1   1   1   1   1   1   1   1   1   1   1   1   1   1   1   1   1   1   1   1   1   1   1   1   1   1   1   1   1   1   1   1   1   1   1   1   1   1   1   1   1   1   1   1   1   1   1   1   1   1   1   1   1   1   1   1   1   1   1   1   1   1   1   1   1   1   1    1 <t< th=""></t<> |

Dit betekent dus dat elk bedrijf 5 VigorSwitch poorten ter beschikking krijgt.

Nadat u deze groepen hebt aangemaakt kunt u naar de VLAN Port Configuration gaan. Hier dient u per switch poort aan te geven wat de VigorSwitch moet doen.

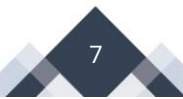

In dit geval koppelen we VLAN ID 20 aan poort 1 t/m 5, VLAN ID 30 aan poort 6 t/m 10, VLAN ID 40 aan poort 11 t/m 15 en VLAN ID 50 aan poort 16 t/m 20. Het enige wat u dan nog moet aanpassen is de Role van poort 24. Deze moet u op Trunk zetten, vervolgens kunt u op Apply klikken op de instellingen op te slaan.

| VLAN Per Port Configuration |                   |                        |      |                 |              |  |  |  |  |
|-----------------------------|-------------------|------------------------|------|-----------------|--------------|--|--|--|--|
| Port#                       | Ingress Filtering | Frame Type             | PVID | Role            | Untagged VID |  |  |  |  |
| 1                           |                   | All O Tagged Only      | 20   | Access <b>v</b> | 1            |  |  |  |  |
| 2                           |                   | All O Tagged Only      | 20   | Access <b>v</b> | 1            |  |  |  |  |
| 3                           |                   | All O Tagged Only      | 20   | Access <b>v</b> | 1            |  |  |  |  |
| 4                           |                   | All O Tagged Only      | 20   | Access <b>▼</b> | 1            |  |  |  |  |
| 5                           |                   | All O Tagged Only      | 20   | Access <b>v</b> | 1            |  |  |  |  |
| 6                           |                   | All O Tagged Only      | 30   | Access <b>v</b> | 1            |  |  |  |  |
| 7                           |                   | All      D Tagged Only | 30   | Access <b>v</b> | 1            |  |  |  |  |
| 8                           |                   | All O Tagged Only      | 30   | Access <b>v</b> | 1            |  |  |  |  |
| 9                           |                   | All      D Tagged Only | 30   | Access <b>v</b> | 1            |  |  |  |  |
| 10                          |                   | All O Tagged Only      | 30   | Access <b>v</b> | 1            |  |  |  |  |
| 11                          |                   | All OTagged Only       | 40   | Access <b>v</b> | 1            |  |  |  |  |
| 12                          |                   | ● All ○ Tagged Only    | 40   | Access <b>v</b> | 1            |  |  |  |  |
| 13                          |                   | All O Tagged Only      | 40   | Access <b>v</b> | 1            |  |  |  |  |
| 14                          |                   | ● All ○ Tagged Only    | 40   | Access <b>•</b> | 1            |  |  |  |  |
| 15                          |                   | All O Tagged Only      | 40   | Access <b>T</b> | 1            |  |  |  |  |
| 16                          |                   | ● All ○ Tagged Only    | 50   | Access <b>T</b> | 1            |  |  |  |  |
| 17                          |                   | All O Tagged Only      | 50   | Access <b>T</b> | 1            |  |  |  |  |
| 18                          |                   | ● All ○ Tagged Only    | 50   | Access <b>T</b> | 1            |  |  |  |  |
| 19                          |                   | All O Tagged Only      | 50   | Access <b>v</b> | 1            |  |  |  |  |
| 20                          |                   | ● All ○ Tagged Only    | 50   | Access <b>T</b> | 1            |  |  |  |  |
| 21                          |                   | All O Tagged Only      | 1    | Access <b>T</b> | 1            |  |  |  |  |
| 22                          |                   | • All O Tagged Only    | 1    | Access •        | 1            |  |  |  |  |
| 23                          |                   | All      D Tagged Only | 1    | Access <b>v</b> | 1            |  |  |  |  |
| 24                          |                   | • All O Tagged Only    | 1    | Trunk 🔻         | 1            |  |  |  |  |
| Apply                       | Cancel            |                        |      |                 |              |  |  |  |  |

Indien LAN poort 5 van de DrayTek Vigor 2860 / 2925 aangesloten is op Switch poort 24 kunt u nu gebruik maken van de 4 verschillende LAN subnetten.

### Voorbehoud

We behouden ons het recht voor om deze en andere documentatie te wijzigen zonder de verplichting gebruikers hiervan op de hoogte te stellen. Afbeeldingen en screenshots kunnen afwijken.

### **Copyright verklaring**

### © 2020 DrayTek

Alle rechten voorbehouden. Niets uit deze uitgave mag worden verveelvoudigd, opgeslagen in een geautomatiseerd gegevensbestand en/of openbaar gemaakt in enige vorm of op enige wijze, hetzij elektronisch, mechanisch, door fotokopieën, opnamen of op enige andere manier zonder voorafgaande schriftelijke toestemming van de uitgever.

Ondanks alle aan de samenstelling van deze handleiding bestede zorg kan noch de fabrikant, noch de auteur, noch de distributeur aansprakelijkheid aanvaarden voor schade die het gevolg is van enige fout uit deze uitgave.

### Trademarks

Alle merken en geregistreerde merken zijn eigendom van hun respectievelijke eigenaren.